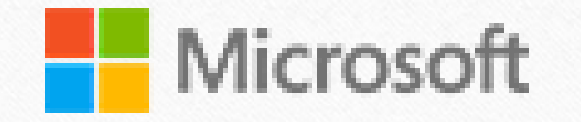

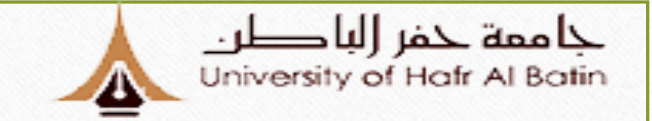

## تفعيل خدمة تسجيل الدخول الموحد في الجامعة

## تتيح هذه الخدمة للمستخدم تسجيل الدخول بمعرف واحد وكلمة سر واحدة إلى جميع الأنظمة والتطبيقات المتصلة بخاصية الدخول الموحد دون الحاجة لاستخدام أسماء مستخدمين أو كلمات سر مختلفة .

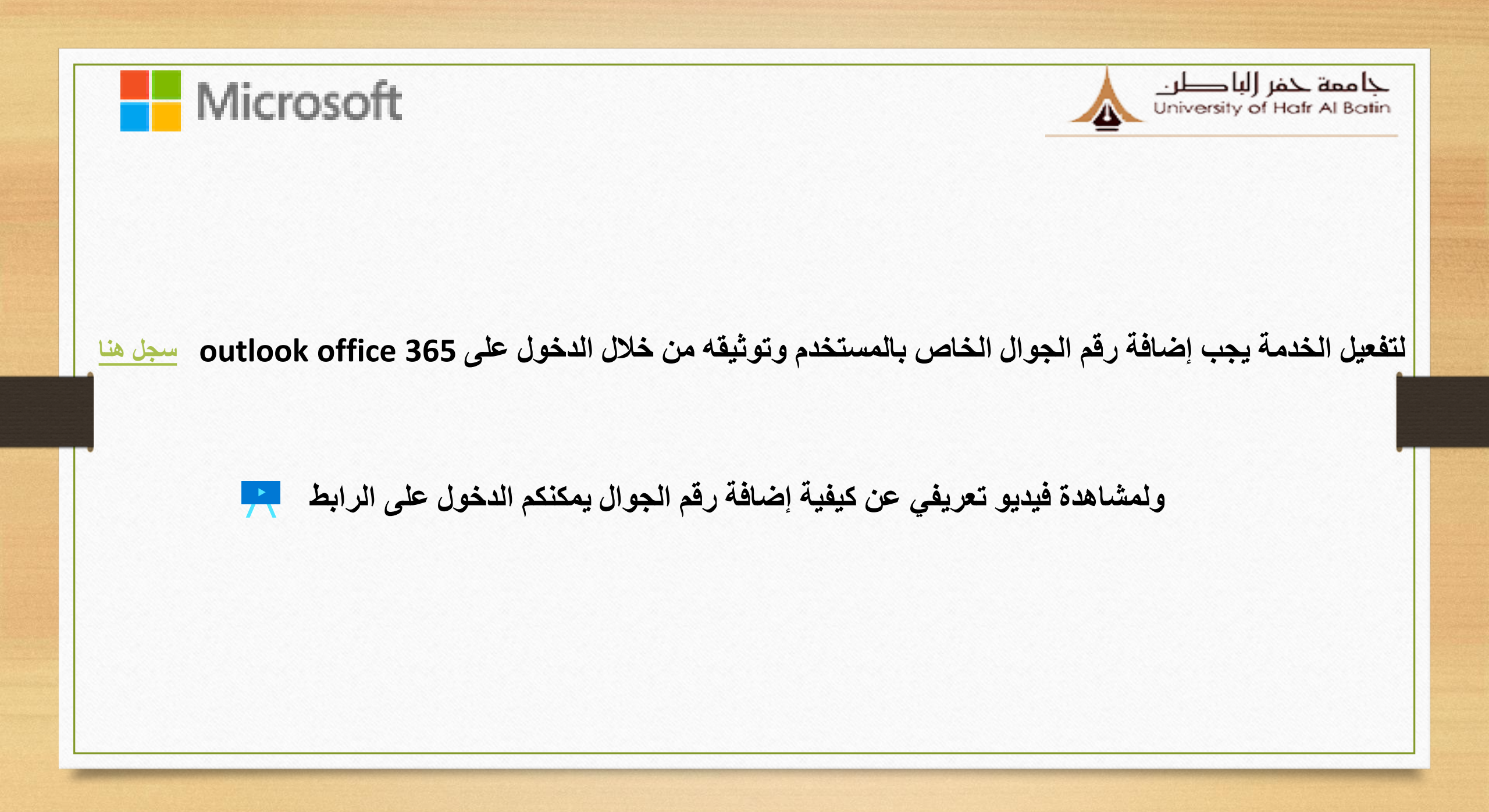

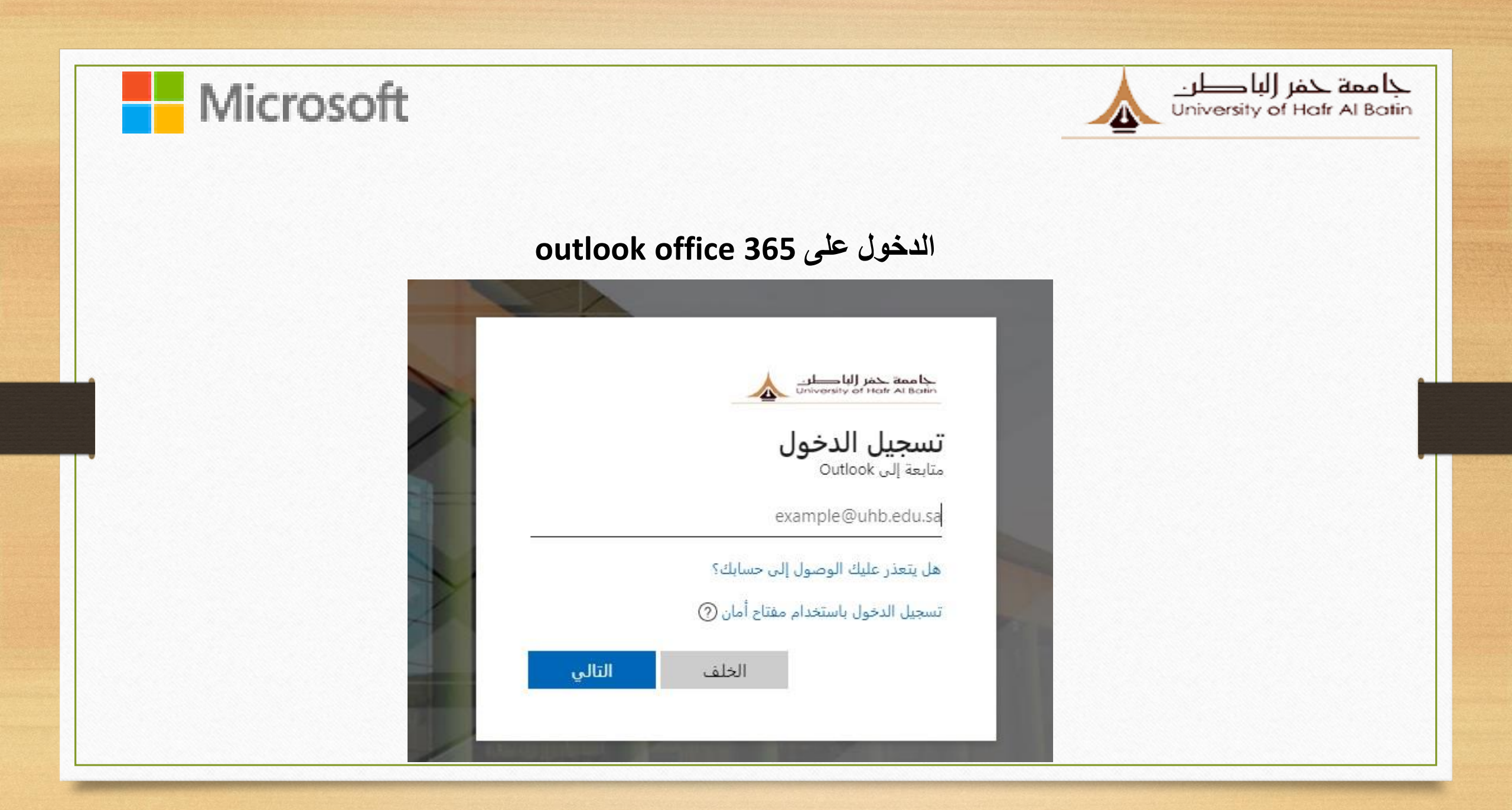

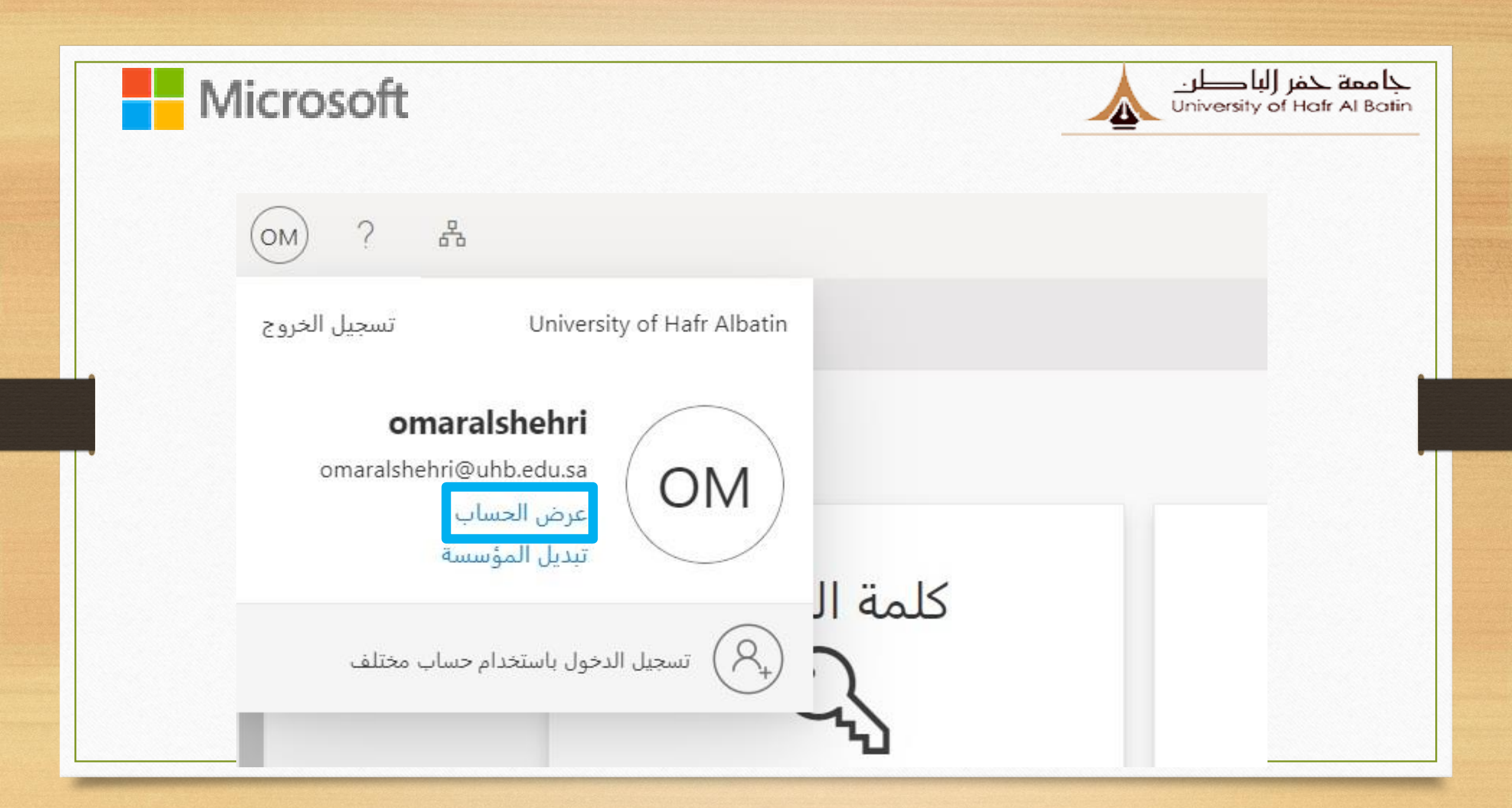

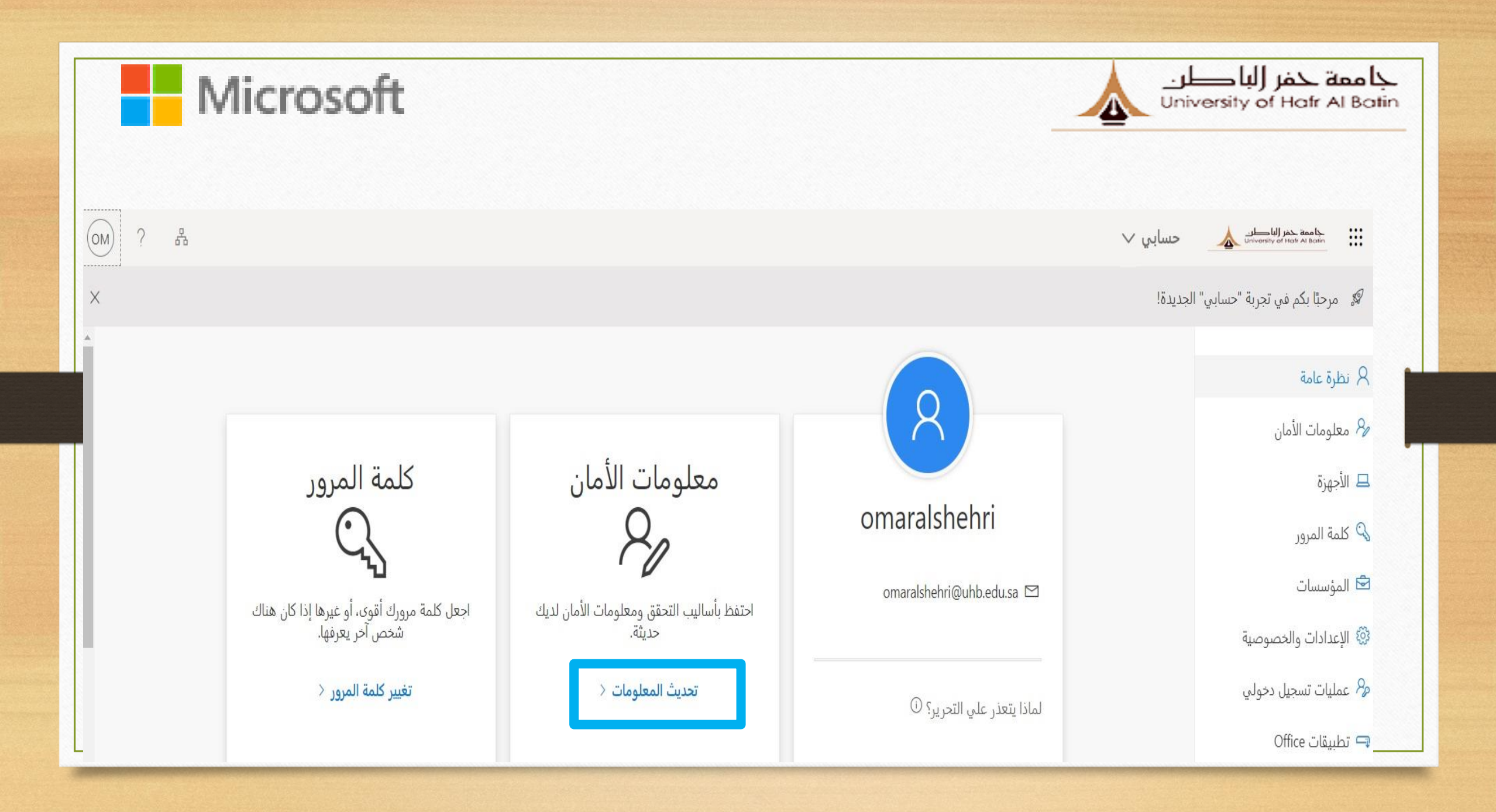

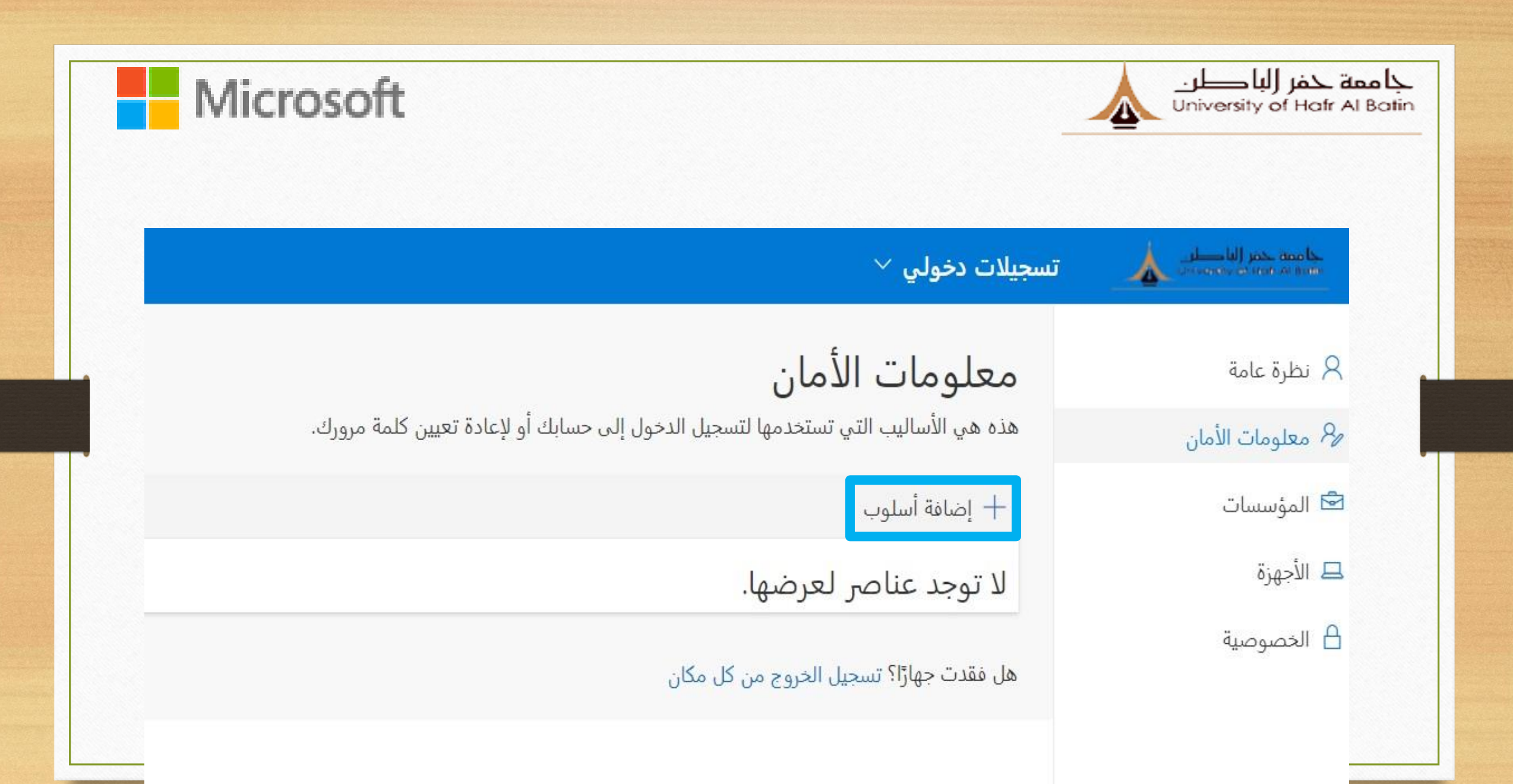

| Microsof | t |                                    | جامعة حفر (لبا طر.<br>University of Hafr Al Batin |
|----------|---|------------------------------------|---------------------------------------------------|
|          |   | بافة أسلوب                         |                                                   |
|          |   | سلوب ترغب في إضافته؟               | أي أ                                              |
|          | ~ | طبیق مص <u>د</u> ق                 | Γ.                                                |
|          |   | تطبيق مص <u>دق</u><br>الهاتف       |                                                   |
|          |   | الهاتف البديل<br>البريد الإلكتروني |                                                   |
|          |   | هاتف المكتب                        |                                                   |
|          |   |                                    |                                                   |

| Microsoft |                                                                                                    | جا ممة حفر (لبا طر.<br>University of Hafr Al Batin |
|-----------|----------------------------------------------------------------------------------------------------|----------------------------------------------------|
|           | الهاتف                                                                                                    |                                                    |
|           | يمكنك إثبات هويتك بالرد على مكالمة على هاتفك أو إرسال رمز برسالة<br>نصية إلى هاتفك.                                           |                                                    |
|           | ما رقم الهاتف الذي ترغب في استخدامه؟                                                                                          |                                                    |
|           | المملكة العربية السعودية (+966) 🗸 ادخال رقم الهاتف                                                                            |                                                    |
|           | 💿 إرسال الرمز عبر رسالة نصية                                                                                                  |                                                    |
|           | 🔾 اتصل بي                                                                                                    |                                                    |
| ق         | قد يتم تطبيق رسوم على الرسائل والبيانات. اختيار "التالي" يعني أنك تواه<br>علىشروط الخدمةوالخصوصية وبيان ملفات تعريف الارتباط. |                                                    |
|           | إلغاء التالي                                                                                                    |                                                    |

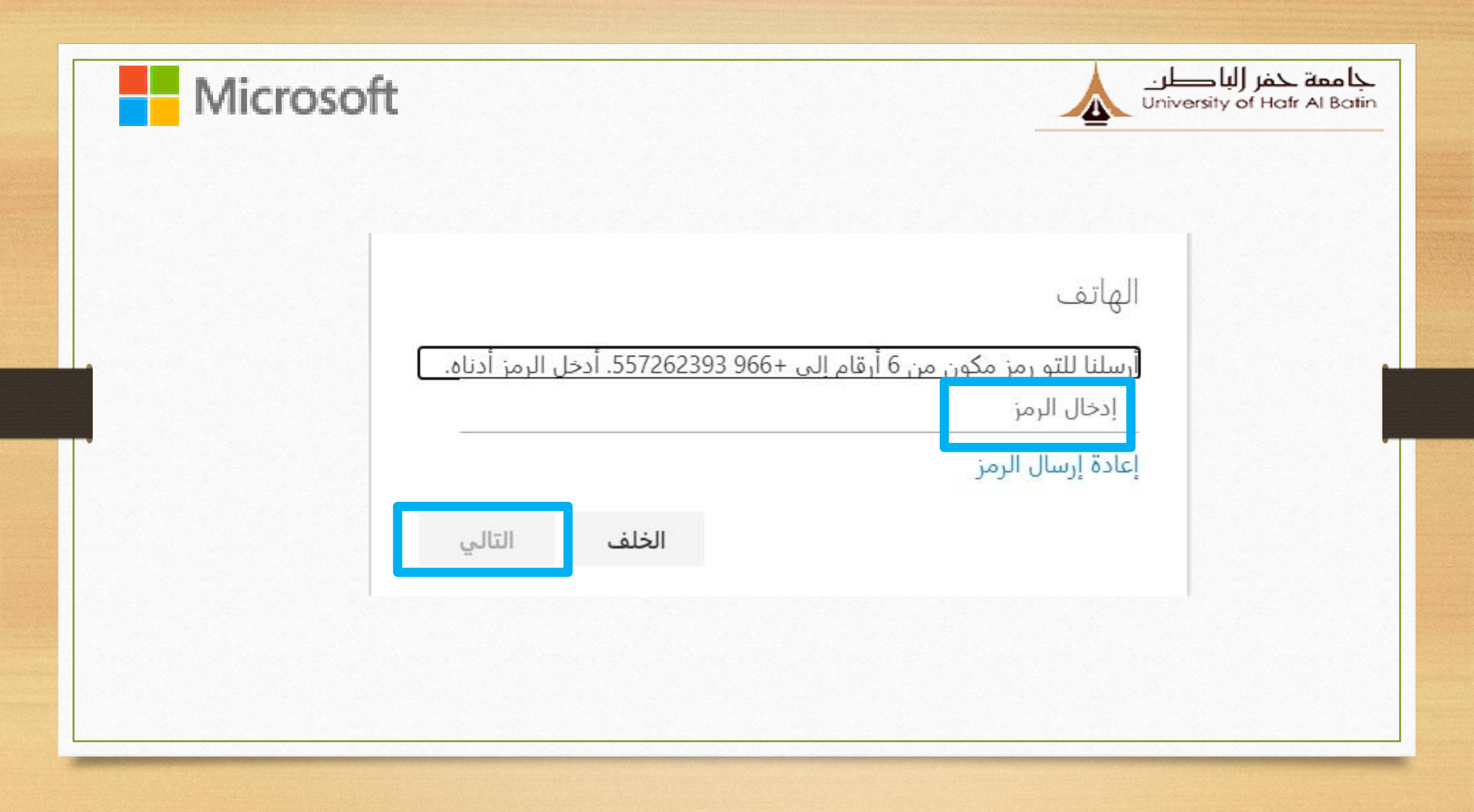

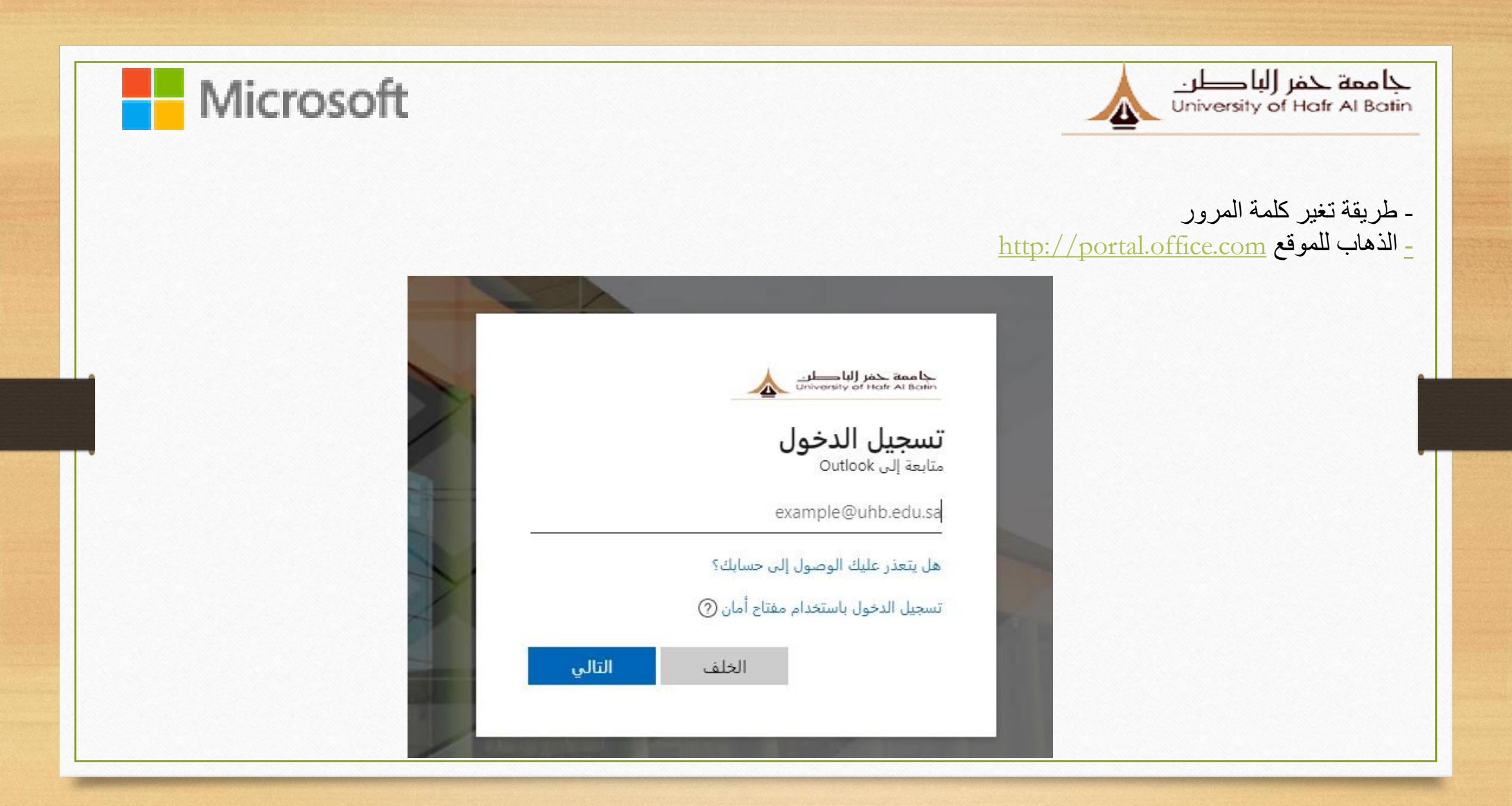

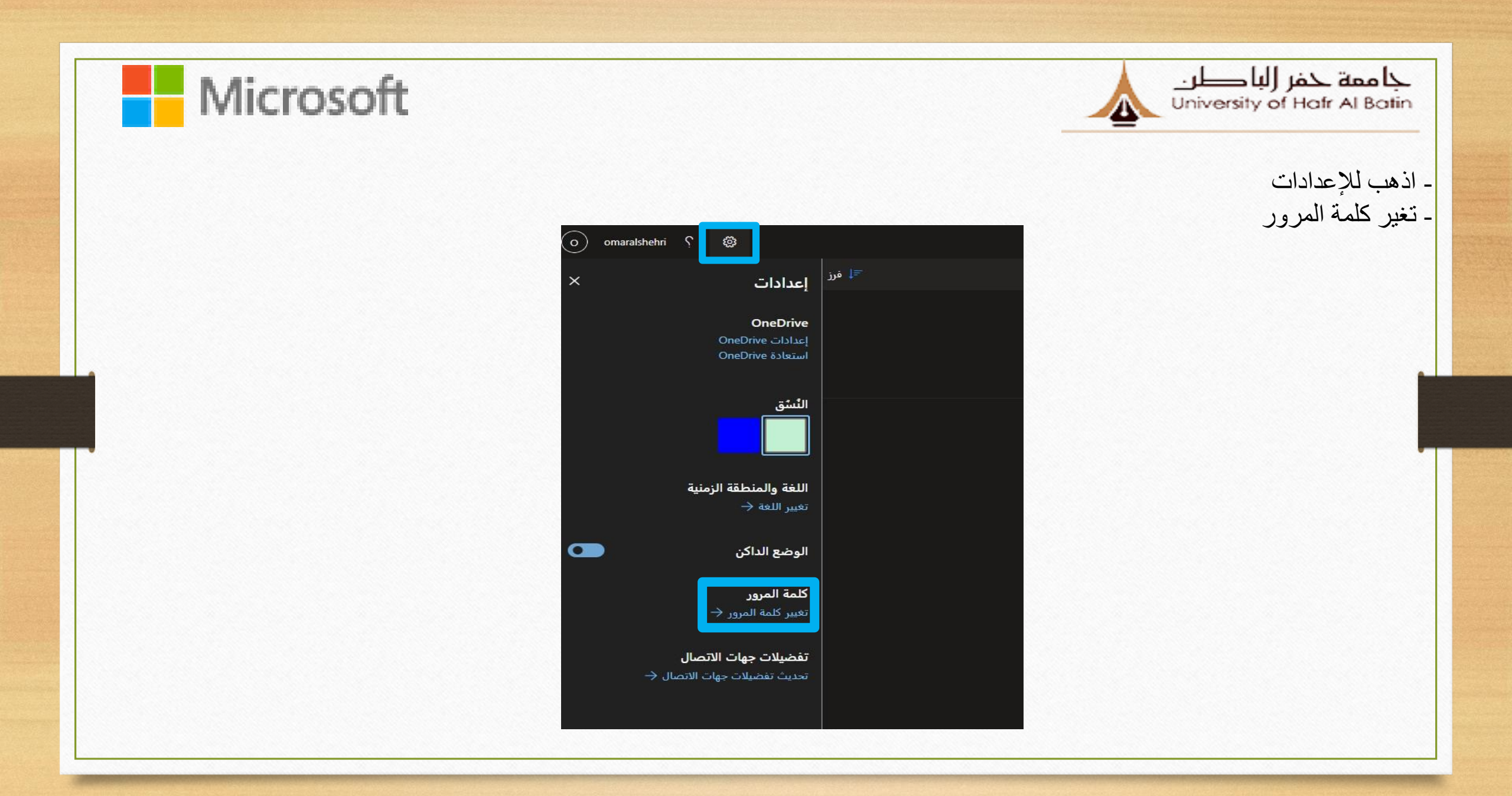

| Microsoft |                             |                                                                 | جامعة حفر (لبا طن<br>University of Hafr Al Batin |
|-----------|-----------------------------|-----------------------------------------------------------------|--------------------------------------------------|
|           |                             | ä                                                               | <ul> <li>الآن أدخل كلمة المرور القديم</li> </ul> |
|           |                             |                                                                 | <ul> <li>أدخل كلمة المرور الجديدة</li> </ul>     |
|           |                             | الخاصبة بك                                                      | - قم بتأكيد كلمة المرور الجديدة                  |
|           | ?   omaralshehri@uhb.edu.sa |                                                                 | ]                                                |
|           |                             | تغيير كلمة المرور                                               |                                                  |
|           |                             | معرف المستخدم<br>omaralshehri@uhb.edu.sa<br>كلمة المرور القديمة |                                                  |
|           |                             | إنشاء كلمة مرور جديدة<br>تأكيد كلمة المرور الجديدة              |                                                  |
|           |                             | إرسال إلغاء                                                     |                                                  |
|           |                             |                                                                 |                                                  |
|           |                             | @Microsoft 2021 إشعارات قانونية   الخصوصية                      |                                                  |
|           |                             |                                                                 |                                                  |